## **Connection to SSTP VPN NSU**

To get access to a VPN, you need:

- Create a technical support request through the internal portal Request for VPN access or write an email to support@nsu.ru with a request to
  provide VPN access
- Wait for a response from technical support about the provided VPN access, as well as brief information about the connection.

## Setting

- For a remote connection, just download the VPN-SSTP.pbk file and enter a university account (write the university mailbox in full, for example, i. ivanov@nsu.ru).
- You can also set up the connection manually following the instructions below.

## Setting up a connection in Windows 10

1) Press on the network connection - Network and Internet settings

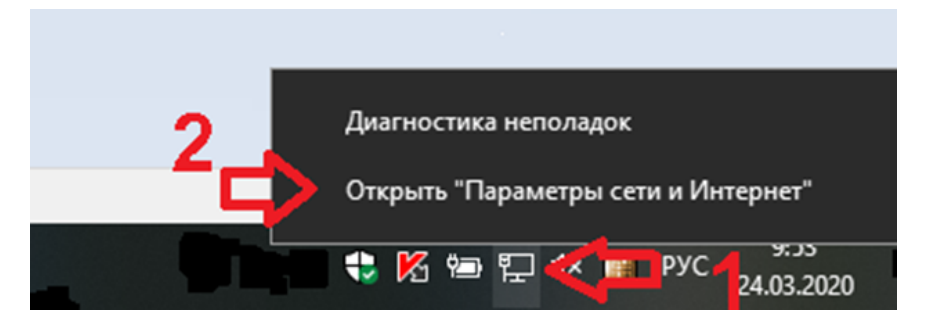

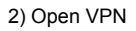

| Параметры              |                                                                                                    |          | -               | × |
|------------------------|----------------------------------------------------------------------------------------------------|----------|-----------------|---|
| 🟠 Главная              | Состояние                                                                                                    |          |                 |   |
| Найти параметр 🔎       | Состояние сети                                                                                                    | <b>A</b> | Получить помощь |   |
| Сеть и Интернет        | ⊐—ष—∰                                                                                                    | •        | Оправить отзыв  |   |
| Ф Состояние            | —————————————————————————————————————                                                                                                 |          |                 |   |
| // Wi-Fi               | Вы подключены к Интернету                                                                                                    |          |                 |   |
| 😨 Ethernet             | соли у вас лимитный тарионыя план, вы можете настроить<br>эту сеть как лимитное подключение или изменить другие<br>свойства.          |          |                 |   |
| 🛱 Набор номера         | Изменить свойства подключения                                                                                                    |          |                 |   |
| ∞ VPN 💙 3              | Показать доступные сети                                                                                                    |          |                 |   |
| Режим «в самолете»     | Изменение сетевых параметров                                                                                                    |          |                 |   |
| (q) Мобильный хот-спот |                                                                                                    |          |                 |   |
|                        | Настройка параметров адаптера<br>Просмотр сетевых адаптеров и изменение параметров<br>подилючения.                                    |          |                 |   |
| Прокси-сервер          | Параметры общего доступа<br>Определите, к каким данным вы хотите предоставить доступ для<br>сетей, с которыми установлено соединение. |          |                 |   |
|                        | Средство устранения сетевых неполадок<br>диагностика и устранение проблем с сетью.                                                    |          |                 |   |
|                        | Просмотр свойств сети                                                                                                    |          |                 |   |
|                        | Брандмауэр Windows                                                                                                    |          |                 |   |
|                        | Центр управления сетями и общим доступом                                                                                              |          |                 |   |
|                        | Сброс сети                                                                                                    |          |                 |   |
|                        |                                                                                                    |          |                 |   |

3) Add VPN connection

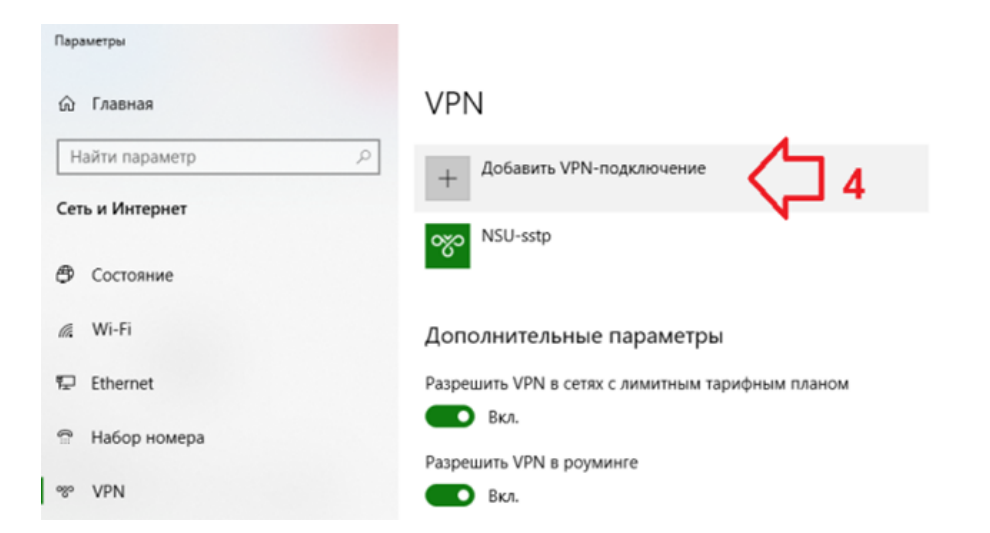

Сопутствующие параметры Настройка параметров адаптера Изменение расширенных параметров общего доступа

 $\times$ 

Центр управления сетями и общим доступом

Брандмауэр Windows

👰 Получить помощь

🕈 Отправить отзыв

4) Fill in the settings, indicating your university-wide login-password and click "Save"

Server name or address - vpn.nsu.ru

Username - your university email like i.ivanov@nsu.ru

Password - from your university account /email

| Добавить VPN-подключение         |                                           |
|----------------------------------|-------------------------------------------|
| Имя подключения                  |                                           |
| NSU-SSTP                         |                                           |
|                                  | E i i i i i i i i i i i i i i i i i i i   |
| Имя или адрес сервера            |                                           |
| vpn.nsu.ru                       |                                           |
|                                  |                                           |
| Тип VPN                          |                                           |
| Протокол SSTP                    |                                           |
|                                  | Ē l                                       |
| Тип данных для входа             |                                           |
| Имя пользователя и пароль        |                                           |
|                                  |                                           |
| Имя пользователя (необязательно) |                                           |
| i.ivanov@nsu.ru                  |                                           |
|                                  | Ē. la la la la la la la la la la la la la |
| Пароль (необязательно)           |                                           |
| •••••                            |                                           |
|                                  |                                           |
|                                  |                                           |
|                                  | Сохранить Отмена                          |

## How to connect

1) Left-click on the network connection.

2) Select NSU-sstp (the name you specified in the previous point) and click "Connect".

Disable in the same way.

| 臣                                                                                 | NSU<br>Подклю             | чено                      |                         |               |         |  |  |
|-----------------------------------------------------------------------------------|---------------------------|---------------------------|-------------------------|---------------|---------|--|--|
| જ                                                                                 | NSU-sstp                  |                           |                         |               | •       |  |  |
|                                                                                   |                           |                           |                         | Подкл         | ючиться |  |  |
|                                                                                   |                           |                           |                         |               |         |  |  |
| °a.                                                                               | guest<br>Открытс          | )                         |                         |               |         |  |  |
| (c                                                                                | <b>DIRECT-2</b><br>Защище | 2726EC44<br>9HO           |                         |               |         |  |  |
| (c.                                                                               | eduroam<br>Защище         | но                        |                         |               |         |  |  |
|                                                                                   | mmedia                    |                           |                         |               |         |  |  |
| Пара                                                                              | аметры с                  | ети и Инте                | ернет                   |               |         |  |  |
| Изменение параметров, таких как установление для подключения значения "лимитное". |                           |                           |                         |               |         |  |  |
| <i>li</i> .<br>Wi-Fi                                                              | 2<br>1<br>2               | ≽<br>ежим "в<br>≥чо, ете" | (ч))<br>Мобил<br>хот-сп | тьный<br>от   |         |  |  |
|                                                                                   |                           | ≝₽4                       | < P.                    | yc 10<br>24.0 | 0:03    |  |  |